Go to Mitel.Binghamton.edu and download the appropriate version of the software for your computer.

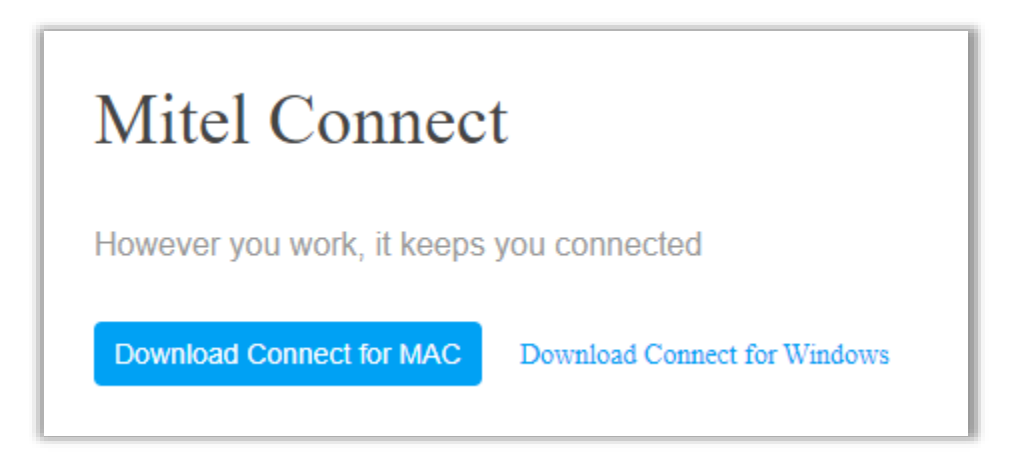

Find the executable file in your downloads folder or where ever you saved it

Double-click on the file to start the installation.

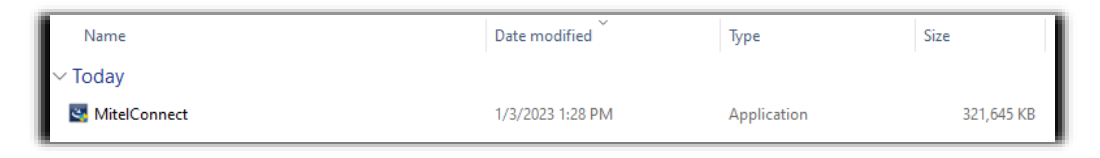

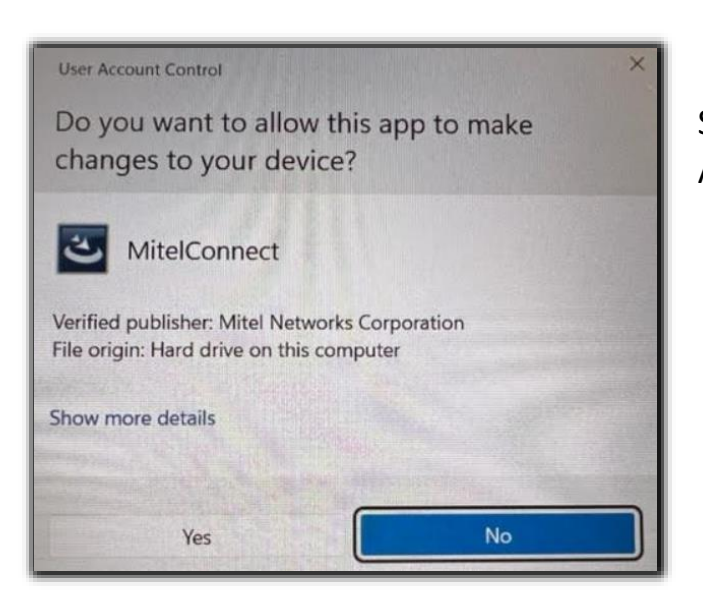

Select **YES**, if you get a warning to Allow Mitel to make changes.

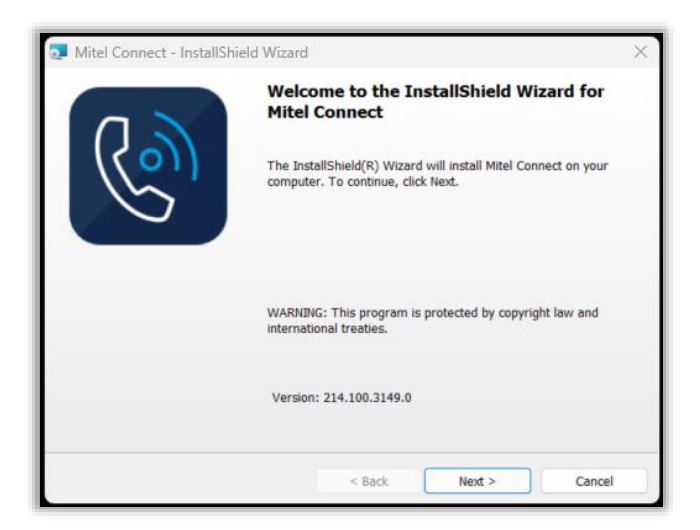

Select **NEXT** to install the new version.

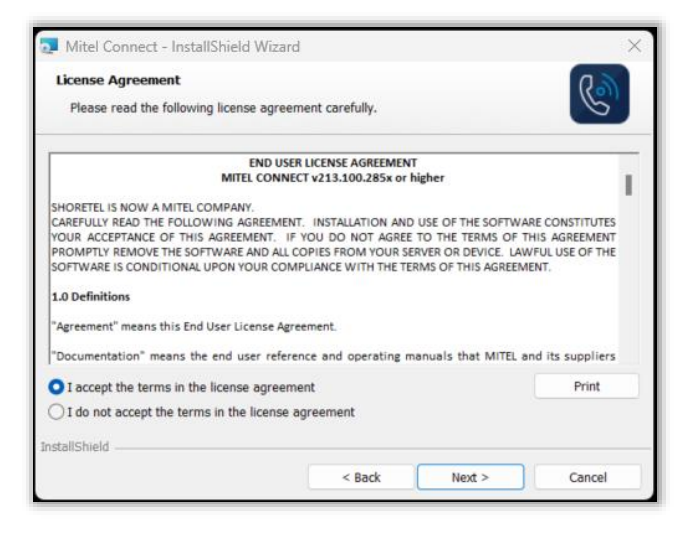

Select **I accept** to the License Agreement

Select **NEXT** to install the new version.

| 🧕 Mitel Co               | nnect - InstallShield Wizard                                                               | ×      |
|--------------------------|--------------------------------------------------------------------------------------------|--------|
| Destination<br>Click Nex | n Folder<br>t to install to this folder, or click Change to install to a different folder. | C      |
| Þ                        | Install Mitel Connect to:<br>C:\Program Files (x86)\Mitel\Connect\                         | Change |
|                          |                                                                                            |        |
|                          |                                                                                            |        |
|                          |                                                                                            |        |
| InstallShield -          |                                                                                            |        |
|                          | < Back Next >                                                                              | Cancel |

Select **NEXT** for the Destination Folder.

| Mitel Connect - InstallShield Wizard                                                                         | ×      |
|----------------------------------------------------------------------------------------------------|--------|
| Ready to Install the Program                                                                                 | ሪማ     |
| The wizard is ready to begin installation.                                                                   | 6      |
| Click Install to begin the installation.                                                                     |        |
| If you want to review or change any of your installation settings, click Back. Click Cancel t<br>the wizard. | o exit |
|                                                                                                    |        |
|                                                                                                    |        |
|                                                                                                    |        |
|                                                                                                    |        |
|                                                                                                    |        |
|                                                                                                    |        |
|                                                                                                    |        |

Select INSTALL

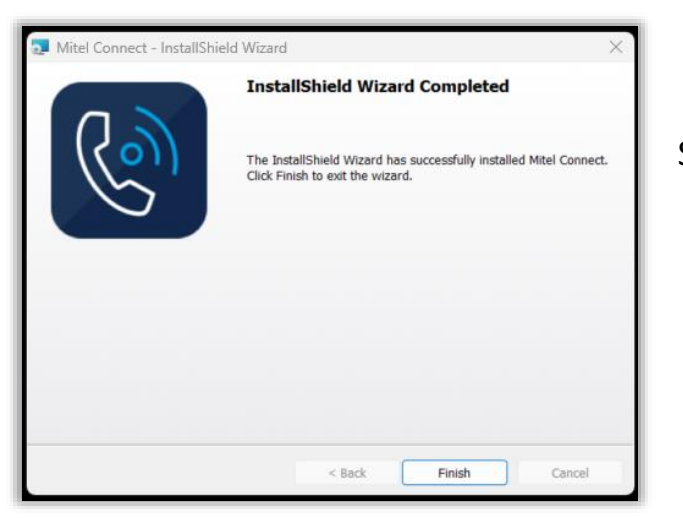

Select Finish when complete

Now you can log in to the updated Connect Client. The software will look slightly different, but all the functions are still present.